## HOW TO REGISTER FOR CVITP (Canadian Volunteer Income Tax Program)

## **CVITP Registration Online Form:**

https://www.canada.ca/en/revenue-agency/services/tax/individuals/community-volunteerincome-tax-program/lend-a-hand-individuals.html

| Steps to fill out on-line application                                                               |                                                                                                    |
|----------------------------------------------------------------------------------------------------|----------------------------------------------------------------------------------------------------|
| <u>Page 1:</u>                                                                                      |                                                                                                    |
| _                                                                                                   | Check box next to Confirmation of Declaration and Privacy Notice                                                                              |
| <u>Page 2:</u>                                                                                      | Did you register online to be a CVITP volunteer after October 2014?                                                                           |
|                                                                                                    | New Volunteers: No                                                                                                    |
|                                                                                                    | Returning Volunteers: Yes                                                                                                    |
| Page 3:                                                                                             |                                                                                                    |
|                                                                                                    | Auto-fill my return : No (returning volunteers may select yes)                                                                                |
|                                                                                                    | Enter your name, date of birth and address information                                                                                        |
| *Returning Volunteers: You must enter the <u>same</u> contact information as you did for last year* |                                                                                                    |
| Page 4-6                                                                                            |                                                                                                    |
|                                                                                                    | Enter your Address information                                                                                                    |
|                                                                                                    | Confirm your identification information                                                                                                    |
|                                                                                                    |                                                                                                    |
| *Returning Volunteers: You must enter the <u>same</u> contact information as you did for last year* |                                                                                                    |
| <u>Page 6:</u>                                                                                      | Reliable internet connection to file electronically: Yes                                                                                      |
| <u>Page 7:</u>                                                                                      |                                                                                                    |
|                                                                                                    | Affiliation with Community Organization: Yes                                                                                                  |
| Page 8:                                                                                             |                                                                                                    |
|                                                                                                    | Province: Alberta<br>City: Edmonton                                                                                                    |
|                                                                                                    | Community Organization: e4c MTTP                                                                                                    |
| Page 9:                                                                                             |                                                                                                    |
|                                                                                                    | Indicate your availability                                                                                                    |
|                                                                                                    | Software: Internet Download                                                                                                    |
| <u>Page 10:</u>                                                                                     |                                                                                                    |
|                                                                                                    | <b>Preparing or Filing Income Tax Returns:</b> <i>yes, if you are a tax preparer, no if you are not</i><br><b>Software:</b> Internet Download |
| Page 11:                                                                                            |                                                                                                    |
|                                                                                                    | Lead Volunteer: no                                                                                                    |
| Page 12:                                                                                            |                                                                                                    |
|                                                                                                    | Verify the information that you entered and click submit                                                                                      |